- locksettings.db-wal

#### **Delete System Apps**

Works without root:

```
adb shell
pm uninstall -k —user 0 [app]
```

Example [app] = net.oneplus.launcher

```
adb shell
su
mount -o rw, remount /system
rm -rf /system/app/myApp.apk
rm -rf /data/data/com.example.myapp
mount -o ro,remount /system
exit
```

# **Android Stuff**

# Customization

#### Delete fingerprint profiles via TWRP

- Boot into TWRP
- Go to advanced > filemanager to access the files in your phone.
- Enter the folder /data/system/user/0
- Delete following files: ./fpdata/user.db, settings fingerprint.xml
- Reboot to system and set up new fingerprints with the fingerprint wizard
- Everything should work normal

### Fix PIN errors after restoring from TWRP backups

In TWRP go to Advanced > File Manager, and go to the /data/system folder. Scroll down and find the two files with the .key extension. Delete both of them. Then, delete all the files containing the word locksettings.

Delete the following files:

- password.key
- pattern.key
- locksettings.db
- locksettings.db-shm

exit

Maybe this works:

adb shell rm /system/app/MyApp\*
adb uninstall org.my.app

# Commands

Get device MAC

adb devices | tail -n 2 | head -n 1 | awk '{print \$1}'

## Links

• [ROM][OFFICIAL] LineageOS 15.1 for Nexus 5X (bullhead)

From: https://wiki.xw3.org/ - wiki.xw3.org

Permanent link: https://wiki.xw3.org/android?rev=1598381445

Last update: 2020-08-25

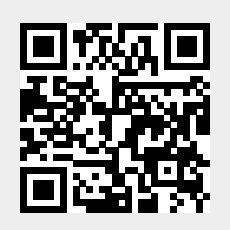